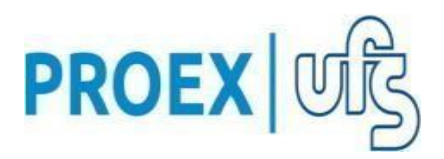

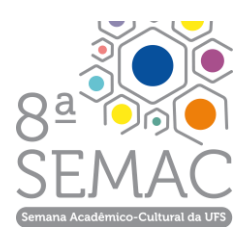

SERVIÇO PUBLICO FEDERAL MINISTÉRIO DA EDUCAÇÃO UNIVERSIDADE FEDERAL DE SERGIPE PRÓ REITORIA DE EXTENSÃO

## EDITAL N° 08 PROEX RAEX/UFS – DE REGISTRO DE ATIVIDADES DE EXTENSÃO DA UFS PROGRAMA SEMAC - VIII SEMANA ACADÊMICA DA UFS – 2022

A Pró-Reitoria de Extensão da Universidade Federal de Sergipe, no uso de suas atribuições, torna pública a abertura de cadastro de propostas de CURSOS E EVENTOS, **sem financiamento**, para a realização durante a VIII SEMANA ACADÊMICA DA UFS (SEMAC), por docentes e técnicos administrativos em efetivo exercício, desenvolvidas com a participação de estudantes de Graduação e Pós-Graduação.

A VIII SEMAC acontecerá de 07 a 11 de novembro de 2022, com uma programação a ser desenvolvida pelas Pró-Reitorias e Observatórios Sociais, além das propostas elaboradas pelos NÚCLEOS/ DEPARTAMENTOS/ CENTROS/CAMPI/CODAP/CESAD/POSGRAP.

# **1. DOS OBJETIVOS**

1.1. Fomentar a participação dos NÚCLEOS/ DEPARTAMENTOS/ CENTROS/CAMPI/CODAP/CESAD/POSGRAP para ofertar propostas (cursos e eventos) na programação geral da VIII SEMAC;

1.2 Organizar o registro das atividades de extensão para o devido reconhecimento acadêmico de sua existência e execução;

1.3 Publicizar as ações por meio das mídias sociais e site da UFS.

# 2. DAS PROPOSTAS E PROPONENTES

2.1 A PROEX fará o cadastro dos PROGRAMAS por meio das siglas abaixo de modo a **atender ao público interno e externo à UFS** para cada unidade assim identificadas:

| CENTRO / CAMPI / UNIDADE | SIGLA |
|--------------------------|-------|
|--------------------------|-------|

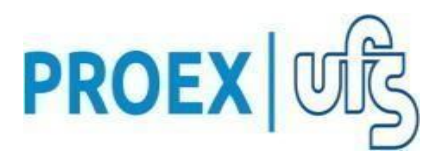

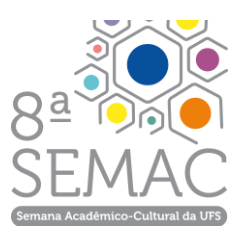

| CCAA                              | VIII SEMAC CCAA       |
|-----------------------------------|-----------------------|
| CCBS                              | VIII SEMAC CCBS       |
| CCET                              | VIII SEMAC CCET       |
| CCSA                              | VIII SEMAC CCSA       |
| СЕСН                              | VIII SEMAC CECH       |
| Campus Prof. Alberto Carvalho     | VIII SEMAC- CAMPUSITA |
| Campus Prof. Antonio Garcia Filho | VIII SEMAC- CAMPUSLAG |
| Campus Laranjeiras                | VIII SEMAC- CAMPUSLAR |
| Campus do Sertão                  | VIII SEMAC- CAMPUSSER |
| CESAD                             | VIII SEMAC- CESAD     |
| COLÉGIO DE APLICAÇÃO              | VIII SEMAC- CODAP     |
| POSGRAP                           | VIII - POSGRAP        |

### 2.2 PROPOSTAS ELEGÍVEIS

- I. As propostas de cursos e eventos devem ser cadastradas no SIGAA e vinculadas ao respectivo PROGRAMA de cada CENTRO/CAMPI/UNIDADE, conforme SIGLAS dispostas no item 2.1 e de acordo com o modelo de Eventos e Cursos do Anexo I.
- II. A aprovação deve ser realizada pelos departamentos ou instâncias competentes ao vínculo dos (as) coordenadores (as) e membros da equipe.

## 2.3 DOS PROPONENTES ELEGÍVEIS

Poderão ser coordenadores (as) das propostas:

- I. Professores em efetivo exercício;
- II. Técnicos administrativos com nível superior que fazem parte do quadro permanente da UFS; em efetivo exercício;
- III. Professores substitutos, dentro da vigência do seu contrato;
- IV. Aqueles com o Grau de Mérito Universitário Especial em Artes e Cultura Popular e em Saberes e Fazeres concedidos pela UFS.

# **3. DOS PARÂMETROS DEFINIDOS PARA CADASTRO DE MEMBROS DE EQUIPE QUANTO AO NÚMERO**

- 3.1 DOCENTES E TÉCNICOS COM NÍVEL SUPERIOR- não tem limite de participantes na comissão organizadora, além do(a) coordenador(a) da proposta, mas é importante a coerência entre a carga horária do evento/curso, número de membros com definição de carga horária e número de vagas ofertadas.
- 3.2 OS DISCENTES DE PÓS-GRADUAÇÃO E MEMBROS EXTERNOS PODEM ATUAR-Palestrante, Colaborador(a), Coordenador(a) Adjunto(a), Supervisão, Debatedor(a) e Auxiliar Técnico.

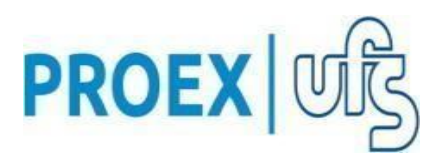

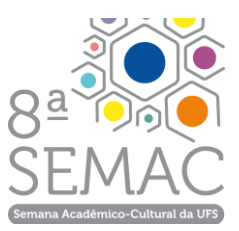

### 3.3 DISCENTES DE GRADUAÇÃO:

a) EVENTOS - na função de membro da Comissão Organizadora com as seguintes atribuições:

- I. O discente deve atuar nas etapas do planejamento, elaboração, realização e relatório final;
- II. Sua atuação está vinculada e supervisionada pelo(a) coordenador(a) da proposta;
- III. O(A) discente não terá atribuições que impliquem em responsabilidades referentes à condução do evento;

**b) CURSOS** - na função de membro da comissão organizadora com as seguintes atribuições:

- I. O(A) discente deve atuar nas etapas do planejamento, produção de material didático, no acompanhamento das aulas e atividades propostas no curso e no relatório final;
- II. A atuação do discente está vinculada ao(a) coordenador(a) da proposta. Não é permitido o desenvolvimento de atividades sem a presença do(a) coordenador(a) ou do seu representante (docente ou técnico com nível superior).
- III. O(A) discente não tem competência para atuar junto aos inscritos nas avaliações, decisões e intercorrências durante a realização do curso. Apenas pode atuar como interlocutor.

# 4. DESCRIÇÃO DA PROPOSTA PARA CADASTRO

4.1 Elaboramos uma orientação para a descrição do cadastro (Anexo I).

# 5. PASSO A PASSO PARA SUBMISSÃO DE PROPOSTAS DE CURSOS E EVENTOS

5.1 As submissões das propostas deverão ser feitas exclusivamente em formulário do Sistema Integrado de Gestão de Atividades Acadêmicas - SIGAA (www.sigaa.ufs.br), no menu **"Portal Docente > Extensão > Ações de extensão > submeter proposta > submeter nova proposta> EVENTO OU CURSO"**, utilizando, preferencialmente, os

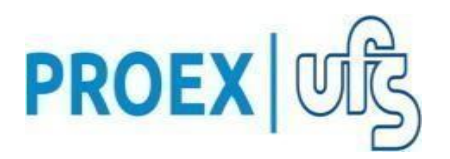

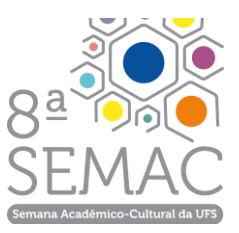

navegadores Firefox ou Chrome;

5.2 Técnico-Administrativo: SIGAA > **Modulo de Extensão > Ações de extensão > Submeter Propostas > submeter nova proposta > EVENTO OU CURSO"**, utilizando, preferencialmente, os navegadores Firefox ou Chrome;

5.3 No início do título da proposta deverá constar a sigla VIII SEMAC, exemplo: **VIII SEMAC - TÍTULO DA ATIVIDADE.** 

5.4 Após preencher os campos título e ano, indicar o "EDITAL PROEX RAEX N° 08 – VIII SEMANA ACADÊMICA DA UFS - 2022" e selecionar o Programa ao respectivo CENTRO/CAMPI/UNIDADE, conforme item 2.1 do presente edital;

5.5 Indicar a opção SEM FINANCIAMENTO;

5.6 Ao término do preenchimento dos demais dados solicitados, SUBMETER A PROPOSTA A APROVAÇÃO DO DEPARTAMENTO ou setor de vínculo do(a) COORDENADOR(A) E DOS MEMBROS DE EQUIPE;

**5.7** Após a submissão o STATUS da ação passará para **AGUARDANDO APROVAÇÃO DEPARTAMENTAL**.

# 6. DA AVALIAÇÃO DAS PROPOSTAS

6.1 A Avaliação das propostas será realizada pelo Departamento do(a) Coordenador(a) da ação. No caso do(a) coordenador(a) da ação exercer cargo de chefia, a proposta seguirá para homologação da unidade imediatamente superior. Após aprovado, O STATUS DA AÇÃO SERÁ ALTERADO PARA "SUBMETIDO". Após isso, **o(a) Coordenador(a) da ação poderá alterar o status da ação para "EM EXECUÇÃO" e realizar a abertura de inscrições.** 

## 7. PASSO A PASSO PARA ABERTURA DE INSCRIÇÕES

7.1 A abertura das inscrições deverá ser realizada por meio do Sistema Integrado de Gestão de Atividades Acadêmicas (SIGAA) pelo www.sigaa.ufs.br, no menu Extensão, conforme Anexo II.

7.2 A abertura das inscrições somente será possível quando a ação estiver com status de "EM EXECUÇÃO".

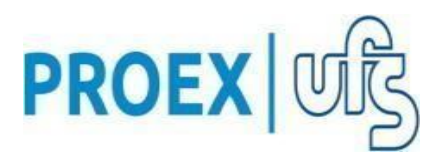

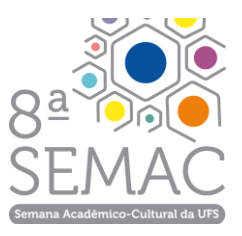

# 8. CADASTRO DA AÇÃO NO SIGAA PARA EMISSÃO DE CERTIFICADOS

8.1 O participante que se inscrever em um evento terá direito automaticamente ao seu certificado. Para que o certificado seja gerado para o inscrito, o (a) COORDENADOR(A) deverá confirmar a sua participação no SIGAA (Anexo III).

# 9. DO CRONOGRAMA

| ATIVIDADE                                                                                                    | DATAS E PERÍODOS                                                                                                    |
|----------------------------------------------------------------------------------------------------|----------------------------------------------------------------------------------------------------|
| Submissão das Propostas via SIGAA<br>(www.sigaa.ufs.br): Portal Docente > extensão ><br>ações de extensão > submeter proposta ><br>submeter nova proposta. | 19/09 a 04/11/2022                                                                                                    |
| Homologação departamental                                                                                                    | Até 04/11/2022                                                                                                    |
| Inscrições em eventos/cursos;                                                                                                    | As inscrições podem ser<br>abertas após o cadastro e<br>homologação do<br>departamento estendendo-se<br>até 1 dia antes do<br>curso/evento |
| Período para início das ações                                                                                                    | 07/11/2022                                                                                                    |
| Término das ações                                                                                                    | 11/11/2022                                                                                                    |
| Envio do relatório final                                                                                                    | 1 mês após término das<br>ações                                                                                                    |

# **10. DISPOSIÇÕES FINAIS**

10.1 Os casos não previstos neste Edital serão resolvidos pela PROEX.

Cidade Universitária "Prof. José Aloísio de Campos", 19 de setembro de 2022.

Profa. Dra. Sueli Maria da Silva Pereira Pró-Reitora de Extensão

### ANEXO I

## PROCEDIMENTO PARA SUBMISSÃO DE AÇÕES DE EXTENSÃO CURSOS OU EVENTOS

### 1. PASSO A PASSO PARA SUBMISSÃO DE PROPOSTA DE CURSO OU EVENTO NO SIGAA

ATENÇÃO: O passo a passo a seguir serve tanto para o cadastro de cursos como eventos, diferenciado-se este último apenas pela adição do campo "atividades" que será detalhado no decorrer deste explicativo.

Acessar o SIGAA com o login e senha.

Na tela seguinte clique em "Submeter proposta":

| 😂 Ensino | 실 Pesquisa        | 🤝 Extensão 🚺 Convênios    | 🗐 Pr | odu | ução Intelectual  | 🐞 Ambientes Virtuais    | <b>a</b> | RESU |
|----------|-------------------|---------------------------|------|-----|-------------------|-------------------------|----------|------|
| PORTAL   | DO DOCENT         | Ações de Extensão         |      |     | Listar Minhas Ag  | ções                    |          |      |
|          |                   | Planos de Trabalho        | •    |     | Gerenciar Equip   | es Organizadoras        |          |      |
|          |                   | Relatórios                | •    |     | Gerenciar Partic  | ipantes                 |          |      |
|          | Atençi<br>corresi | Certificados e Declaraçõe | s ≯  |     | Ações com Tem     | po de Cadastro Expirado | 0        | ento |
|          |                   | Editais de Extensão       |      |     | Inscrições On-li  | ne                      | •        | nave |
|          |                   |                           |      |     | Submeter propo    | veta                    |          |      |
|          |                   |                           |      |     | Solicitar reconci | deração do avaliação    |          |      |
|          |                   |                           | - 4  |     | Solicitar reconsi | deração de avaliação    |          | osta |
|          |                   |                           |      |     | Consultar Ações   | Submetidas              |          |      |

Em seguida, clique em 'Submeter Nova Proposta':

CURSO

Cursos de Extensão são ações pedagógicas, de caráter teórico e/ou prático, presenciais ou a distância, planejados e organizados de modo sistemático, com definição de carga-horária, controle de frequência e avaliação. A carga horária de cada modalidadede curso é discplinada nos termos da Resolução 47/2019/CONEPE, de 16/12/2019.

| Lista das Ações de Extensão Pendentes de Envio                                                                                                    |                                                                                                    |  |  |
|----------------------------------------------------------------------------------------------------|----------------------------------------------------------------------------------------------------|--|--|
| Tipo Ação                                                                                                    | Situação                                                                                                    |  |  |
| Não há ações de extensão com cadastro em andamento pelo usuário atual.                                                                                                    |                                                                                                    |  |  |
|                                                                                                    |                                                                                                    |  |  |
| Su                                                                                                    | bmeter Nova Proposta                                                                                                    |  |  |
|                                                                                                    | Portal do Docente                                                                                                    |  |  |
| 2-03-05)   Superintendência de Tecnologia da Informação/U                                                                                                    | <br> FS   Telefonista/UFS (79)3194-6600   Copyright © 2009-2022 -                                                                                                    |  |  |
| Clique em Curso ou Evento:                                                                                                    |                                                                                                    |  |  |
| SELECIONE O                                                                                                    | TIPO DE AÇÃO                                                                                                    |  |  |
| <b></b>                                                                                                    |                                                                                                    |  |  |
| PROGRAMA                                                                                                    | PROJETO                                                                                                    |  |  |
| Programa de extensão é entendido como o conjunto de projetos de<br>xtensão e outras atividades vinculadas (cursos, eventos, prestação de<br>erviços), articuladas ao ensino e à pesquisa e têm caráter orgânico-<br>istitucional, clareza de diretrizes e orientação para objetivos comuns<br>irecionados às questões relevantes integradas ao Plano de<br>esenvolvimento Institucional (PDI) da UFS, de modo regular e<br>ontinuado. | Projeto de Extensão é um conjunto de ações contínuas de caráter<br>comunitário, educativo, cultural, científico e tecnológico, com objetivo<br>definido e prazo determinado; executados de acordo com uma das áreas<br>temáticas definidas pelo Fórum de Extensão das Instituições Públicas de<br>Educação Superior do Brasil - FORPROEX, e/ou áreas do conhecimento<br>definidas pelo CNPq. |  |  |
|                                                                                                    | <b>A</b>                                                                                                    |  |  |

Escolha a opção de edital para submissão de sua atividade e clique no botão verde ao lado:

EVENTO

Eventos são ações de interesse técnico, social, científico, esportivo e artístico-cultural e implica na apresentação e/ou exibição pública, livre ou com clientela especifica, do conhecimento ou produto cultural, desenvolvido, conservado ou reconhecido pela UFS e suas parcerias institucionais.

#### PORTAL DO DOCENTE > SUBMETER NOVA PROPOSTA

#### Prezado(a), Servidor(a)

Abaixo, estão listado os editais abertos para submissão de Eventos de Extensão. Atenção aos prazos definidos para todas as etapas.

| EDITAIS ABERTOS                                                                                          |               |   |
|----------------------------------------------------------------------------------------------------|---------------|---|
| Descrição                                                                                                | Fim Submissão |   |
| EDITAL Nº 2 PROEX RAEX, DE 17 DE JANEIRO DE 2021 - REGISTRO DE CURSOS E EVENTOS DE<br>EXTENSÃO PARA 2022 | 31/12/2022    | ٩ |

#### Portal do Docente

Na próxima tela preencha a primeira parte do formulário de submissão. Os campos obrigatórios são indicados por uma figura em formato de estrela\*.

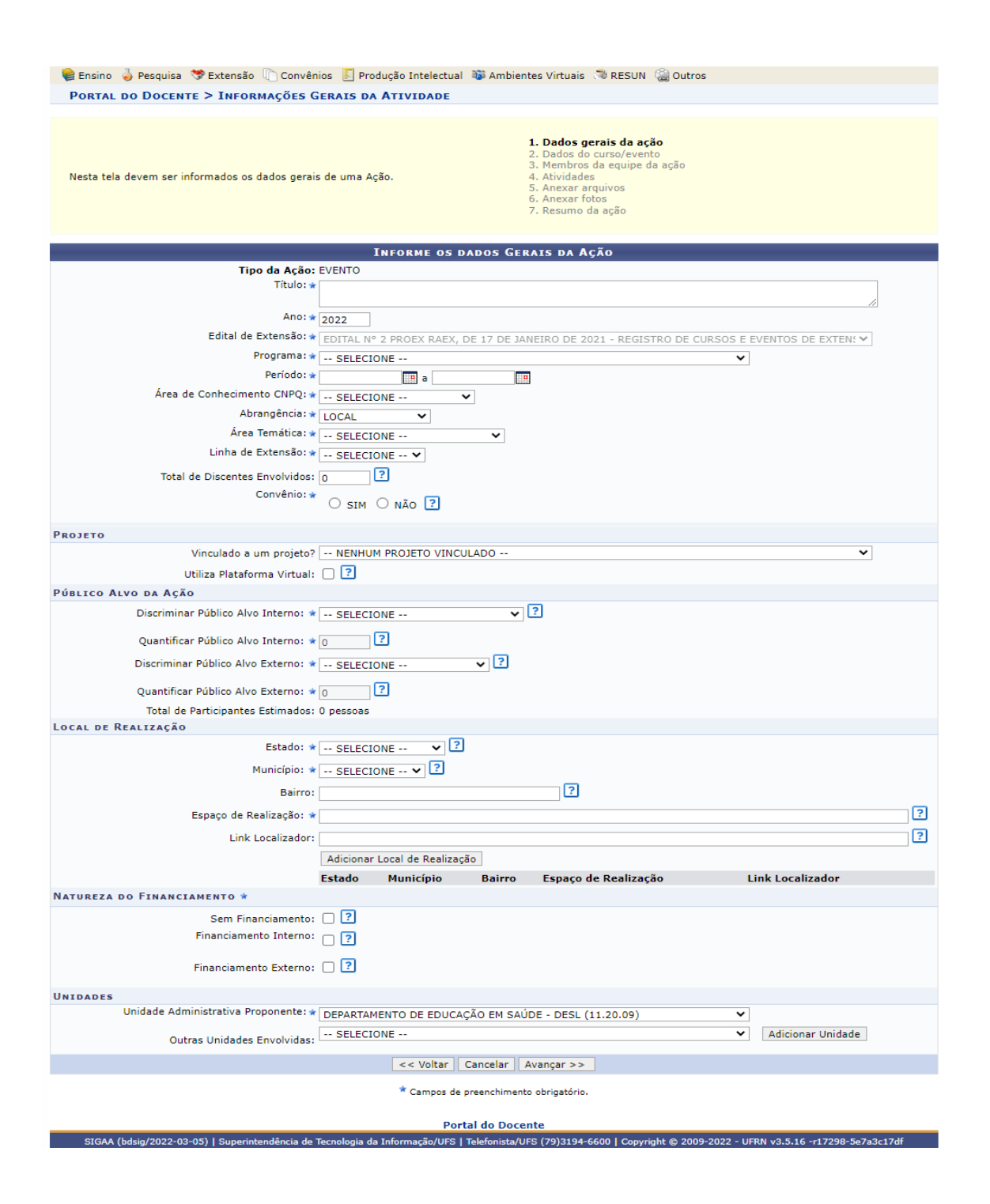

Atenção: A data de início do evento não pode ser retroativa ao período de execução de atividades contido no cronograma do edital.

A tela seguinte requer os dados do evento. No caso da atividade ser EVENTO, a carga horária inteira deverá ser informada nesse passo. Assim, se por exemplo, o evento possui duas palestras de 2 horas cada, deverá ser informado aqui carga horária de 4 horas, ou seja, o evento possui carga horária total de 4 horas.

| Extensão > Informações do EVENTO                                                                                                    |                                                                                                    |
|----------------------------------------------------------------------------------------------------|----------------------------------------------------------------------------------------------------|
|                                                                                                    |                                                                                                    |
| Nesta tela devem ser informados os dados gerais de uma Ação.                                                                                                    | <ol> <li>Dados gerais da ação</li> <li>Dados do curso/evento</li> <li>Membros da equipe da ação</li> <li>Atividades</li> <li>Anexar arquivos</li> <li>Anexar fotos</li> <li>Resumo da ação</li> </ol> |
| INFORME OS DADOS COMP                                                                                                    | LEMENTARES DO EVENTO                                                                                                    |
| Tipo do Evento: * ENCONTRO                                                                                                    | ♥                                                                                                    |
| Carga Horária: \star 🔰 4 horas                                                                                                    |                                                                                                    |
| Previsão de Nº de Vagas Oferecidas: 🛊 👘 100 vagas                                                                                                    |                                                                                                    |
| Será cobrada taxa de matrícula? \star 🔘 Sim 🔍 Não                                                                                                    | Valor da taxa de matrícula: * R\$ 0,00                                                                                                    |
| Resumo 🛊                                                                                                    |                                                                                                    |
| 🔏 📭 🕼 👫 🌿   B I U   🔤 🚍 🚍 🗮 🗄 🗄 💆                                                                                                    |                                                                                                    |
| Fonte 🔹 Tamanho da F(•   🎝 💓 <u>A</u> • 💇 • 📨   🗙 🗴 🗘                                                                                                    |                                                                                                    |
|                                                                                                    |                                                                                                    |
| PROGRAMAÇAO 🛊                                                                                                    |                                                                                                    |
| Image: Second state of the second state of the second |                                                                                                    |
| Programação do evento:                                                                                                    |                                                                                                    |
| Palestra 1: 2 horas                                                                                                    |                                                                                                    |
| Palestra 2: 2 horas                                                                                                    |                                                                                                    |
|                                                                                                    |                                                                                                    |
|                                                                                                    |                                                                                                    |
|                                                                                                    |                                                                                                    |
|                                                                                                    |                                                                                                    |
|                                                                                                    |                                                                                                    |
|                                                                                                    |                                                                                                    |
| << Voltar Cance                                                                                                    | lar Avançar >>                                                                                                    |
| * Campos de preenci                                                                                                    | himento obrigatório.                                                                                                    |

Na tela seguinte deverão ser informados os membros da equipe, suas funções na atividade e as respectivas cargas horárias. É obrigatório o cadastro de um coordenador(a) para a atividade. Podem ser incluídos como membros de equipe, docentes, servidores técnicos administrativos, discentes de graduação, usuários externos (mestres em saberes e fazeres com titulação reconhecida no âmbito da UFS) e participantes externos (discentes de pós graduação ou qualquer participante sem vínculo com a UFS).

| 🗣 Ensino 🍦 Pesquisa 🤝 Extensão 🗋 Convênios 통 Produção Intelectual 🐞                                                                                                    | Ambientes Virtuais 🚿 RESUN 🍓 Outros                                                                                                    |  |  |  |  |
|----------------------------------------------------------------------------------------------------|----------------------------------------------------------------------------------------------------|--|--|--|--|
| Portal do Docente > Servidores da Ação de Extensão                                                                                                    |                                                                                                    |  |  |  |  |
|                                                                                                    |                                                                                                    |  |  |  |  |
| <ul> <li>As ações de Extensão Universitária são coordenadas por docente ou<br/>técnico-administrativo com nível superior pertencente ao quadro<br/>permanente da UFS, lotado em Departamento Acadêmico, Unidade<br/>Acadêmica Especializada ou Unidade Suplementar da UFS, nos termos do<br/>Estatuto e do Regimento Geral da UFS.Resolução. 116/2006 - CONEPE)</li> <li>Cada Coordenador só poderá assumir, simultaneamente, duas ações de<br/>Extensão Universitária da mesma modalidade.</li> </ul> | 1. Dados gerais da ação<br>2. Dados do curso/evento<br><b>3. Membros da equipe da ação</b><br>4. Atividades<br>5. Anexar arquivos<br>6. Anexar fotos<br>7. Resumo da ação |  |  |  |  |
| INFORMAR MEMBROS DA E                                                                                                    | QUIPE DA AÇÃO DE EXTENSÃO                                                                                                    |  |  |  |  |
| Selecione a categoria do membro para realiza                                                                                                    | ar a busca de acordo com os critérios específicos                                                                                                    |  |  |  |  |
| Docente Servidor Discente Usuário Externo Participante Externo                                                                                                    |                                                                                                    |  |  |  |  |
| Docente:                                                                                                    |                                                                                                    |  |  |  |  |
| Função: * SELECIONE V                                                                                                    |                                                                                                    |  |  |  |  |
| Remuneração: *                                                                                                    | Remuneração: 🖈 👝 🛞                                                                                                    |  |  |  |  |
| ⊖ Sim <sup>®</sup> Não                                                                                                    |                                                                                                    |  |  |  |  |
| Carga horaria total: * horas                                                                                                    |                                                                                                    |  |  |  |  |
| Adicionar Membro                                                                                                    |                                                                                                    |  |  |  |  |
|                                                                                                    |                                                                                                    |  |  |  |  |
| Semover Membro                                                                                                    |                                                                                                    |  |  |  |  |
| Membros da Equipe da Ação de Extensão                                                                                                    |                                                                                                    |  |  |  |  |
| Nome Categoria Função Carga Horári                                                                                                    | a Departamento                                                                                                    |  |  |  |  |
| << Voltar Can                                                                                                    | celar Avançar >>                                                                                                    |  |  |  |  |
| * Campos de preenchimento obrigatório.                                                                                                    |                                                                                                    |  |  |  |  |
| Portal do Docente                                                                                                    |                                                                                                    |  |  |  |  |
| Fortal do Docente                                                                                                    |                                                                                                    |  |  |  |  |

Atenção: Ao adicionar membro lotado em outro departamento ou unidade, os respectivos chefes deverão fazer a homologação da participação.

Para os participantes externos, será solicitado o preenchimento dos campos: CPF, e-mail, função, formação e instituição. Insira as demais informações e clique em "adicionar membro".

Atenção: O evento deve possuir, obrigatoriamente, um membro com a função de Coordenador(a) atribuída. No caso do cadastrador não ser o(a) Coordenador(a) da ação, a atividade no SIGAA passará para a responsabilidade do servidor cadastrado como Coordenador(a), assim que a ação for aprovada pela chefia departamental (chefia do(a) coordenador(a) cadastrado).

Atenção: A quantidade de carga horária de um membro de equipe pode ultrapassar a carga horária do evento, já que o membro de equipe participa de atividades que antecedem a ação.

A tela seguinte é exclusiva para EVENTO. Nela, deverá ser incluidos o(s) tipo(s) de atividade(s) que fará(ão) parte do evento. Cada atividade deverá ter pelo menos um membro participante, previamente cadastrado, destacado na área indicada na imagem abaixo.

| INFORME OS DADOS DA ATIVIDADES              |                                                                                                    |  |  |  |
|---------------------------------------------|----------------------------------------------------------------------------------------------------|--|--|--|
| Título: 🖈                                   | Palestra 1 do Evento XYZ                                                                                                    |  |  |  |
| Tipo da Atividade: 🛊                        | PALESTRA 🗸                                                                                                    |  |  |  |
| Local: 🛊                                    | Google Meet                                                                                                    |  |  |  |
| Período: 🖈                                  | 20/05/2022 a 20/05/2022 a                                                                                                    |  |  |  |
| Horário: 🖈                                  | 14                                                                                                    |  |  |  |
| Carga Horária: 🖈                            | 2 horas                                                                                                    |  |  |  |
| Vagas: 🖈                                    | 100                                                                                                    |  |  |  |
| MEMBROS ASSOCIADOS                          |                                                                                                    |  |  |  |
| Membros que atuarão nesta mini atividade: 🛊 | SELECIONE V                                                                                                    |  |  |  |
| OUTRAS INFORMAÇÕES                          | SELECIONE<br>Tan Back None of Manuary and the control of the second state of the second state of the se |  |  |  |
| Descrição                                   | MARLEN BARDIN KUMUMA KATANA KATANA KATANA KATANA KATANA KATANA KATANA KATANA KATANA KATANA KATANA KATANA KATANA                                                                                                    |  |  |  |
|                                             | Jtilize o espaço abaixo para colocar a descrição. *                                                                                                    |  |  |  |
| 🔏 🗈 🗥 🎲   B 🖌 💆   🗛 🚍 🗐                     |                                                                                                    |  |  |  |
| Fonte - Tamanho da F - 🧐 🐚 🗛 - 🥸 -          | $\approx$ $\mathbf{x}_{z} \mathbf{x}^{z} \mathbf{\Omega}$                                                                                                    |  |  |  |
|                                             |                                                                                                    |  |  |  |
|                                             |                                                                                                    |  |  |  |
|                                             |                                                                                                    |  |  |  |

Atenção: A soma da carga horária definida para a(s) atividade(s) incluídas não poderá ultrapassar a carga horária total do evento. Ex: Evento possui 4 horas e 2 atividades e, supondo que cada uma tenha 2 horas de duração, então teremos 2 atividades de 2 horas.

Nas telas seguintes, anexar arquivos que considerar necessários, são opcionais.

\_

. . .

\_

1.11

|                                                                                                    | The Menu Docente Alterar senna 🔮 Ajuda                                                                                                    |
|----------------------------------------------------------------------------------------------------|----------------------------------------------------------------------------------------------------|
| 👌 Ensino 🍦 Pesquisa   Extensão 🕠 Convênios 🔋 Produção Intelec                                                                                                    | tual 🐞 Ambientes Virtuais 🚿 RESUN 🍓 Outros                                                                                                    |
| PORTAL DO DOCENTE > ANEXAR ARQUIVOS                                                                                                    |                                                                                                    |
| Nesta tela devem ser anexados os arquivos de uma Ação.                                                                                                    | 1. Dados gerais da ação<br>2. Dados do curso/evento<br>3. Membros da equipe da ação<br>4. Atividades<br><b>5. Anexar arquivos</b><br>6. Anexar fotos<br>7. Resumo da ação |
| Atenção: Utilize este espaço para enviar o arquivo completo da                                                                                                    | ) Proposta da Ação de Extensão caso tenha sido elaborada também em outro formato (Word,                                                                                   |
| Excel, PUP e outros).<br>Utilize-o também para anexar outros documentos que julgar indis<br>Os campos são obrigatórios caso queira anexar um arquivo.                                                                                                    | pensáveis para aprovação e/ou execução da Ação de Extensão que está sendo cadastrada.                                                                                     |
| <ul> <li>Excel, PUP e ourros).</li> <li>Utilize-o também para anexar outros documentos que julgar indis<br/>Os campos são obrigatórios caso queira anexar um arquivo.</li> <li>INFORME</li> </ul>                                                                                                    | pensáveis para aprovação e/ou execução da Ação de Extensão que está sendo cadastrada.<br>E OS DADOS DO ARQUIVO                                                            |
| <ul> <li>Excel, PDF e outros).</li> <li>Utilize-o também para anexar outros documentos que julgar indis<br/>Os campos são obrigatórios caso queira anexar um arquivo.</li> <li>INFORME<br/>Título: Evento TESTE de submissão<br/>Descrição: *</li> </ul>                                                                                                    | pensáveis para aprovação e/ou execução da Ação de Extensão que está sendo cadastrada.<br>E OS DADOS DO ARQUIVO                                                            |
| Excel, PUP e ourros).     Utilize-o também para anexar outros documentos que julgar indis<br>Os campos são obrigatórios caso queira anexar um arquivo.     INFORME     Título: Evento TESTE de submissão     Descrição: *     Arquivo: * Escolher Arquivo Nenhum arquivo escolh                                                                                  | pensáveis para aprovação e/ou execução da Ação de Extensão que está sendo cadastrada.<br>E OS DADOS DO ARQUIVO                                                            |
| Excel, PUP e ourros).     Utilize-o também para anexar outros documentos que julgar indis<br>Os campos são obrigatórios caso queira anexar um arquivo.     INFORME     Título: Evento TESTE de submissão     Descrição: *     Arquivo: * Escolher Arquivo Nenhum arquivo escolh                                                                                  | pensáveis para aprovação e/ou execução da Ação de Extensão que está sendo cadastrada.<br>E OS DADOS DO ARQUIVO<br>nido<br>Anexar Arquivo                                  |
| Excel, PUP e outros).     Utilize-o também para anexar outros documentos que julgar indis<br>Os campos são obrigatórios caso queira anexar um arquivo.     INFORME     Título: Evento TESTE de submissão     Descrição: *     Arquivo: * Escolher Arquivo Nenhum arquivo escolh                                                                                  | pensáveis para aprovação e/ou execução da Ação de Extensão que está sendo cadastrada.<br>E OS DADOS DO ARQUIVO<br>iido<br>Anexar Arquivo                                  |
| Excel, PUP e ourros).     Utilize-o também para anexar outros documentos que julgar indis<br>Os campos são obrigatórios caso queira anexar um arquivo.     INFORME     Título: Evento TESTE de submissão     Descrição: *     Arquivo: * Escolher Arquivo Nenhum arquivo escolh     Q: Visualizar                                                                | pensáveis para aprovação e/ou execução da Ação de Extensão que está sendo cadastrada.                                                                                     |
| Excel, PUP e outros).     Utilize-o também para anexar outros documentos que julgar indis<br>Os campos são obrigatórios caso queira anexar um arquivo.     INFORME     Título: Evento TESTE de submissão     Descrição: *     Arquivo: * Escolher Arquivo Nenhum arquivo escolh     Q: Visualizar     TA DE ARQUIVOS ANEXADOS COM SUCESSO                        | pensáveis para aprovação e/ou execução da Ação de Extensão que está sendo cadastrada.                                                                                     |
| Excel, PUF e outros).     Utilize-o também para anexar outros documentos que julgar indis<br>Os campos são obrigatórios caso queira anexar um arquivo.     INFORME     Título: Evento TESTE de submissão     Descrição: *     Arquivo: * Escolher Arquivo Nenhum arquivo escolh     Q: Visualizar     TA DE ARQUIVOS ANEXADOS COM SUCESSO     Scrição do Arquivo | pensáveis para aprovação e/ou execução da Ação de Extensão que está sendo cadastrada.                                                                                     |

Na última tela será exibido um resumo do cadastro do evento quando poderá ser submetido a ação

| para aprovação departamental ou gravar um | rascunho. |
|-------------------------------------------|-----------|
|-------------------------------------------|-----------|

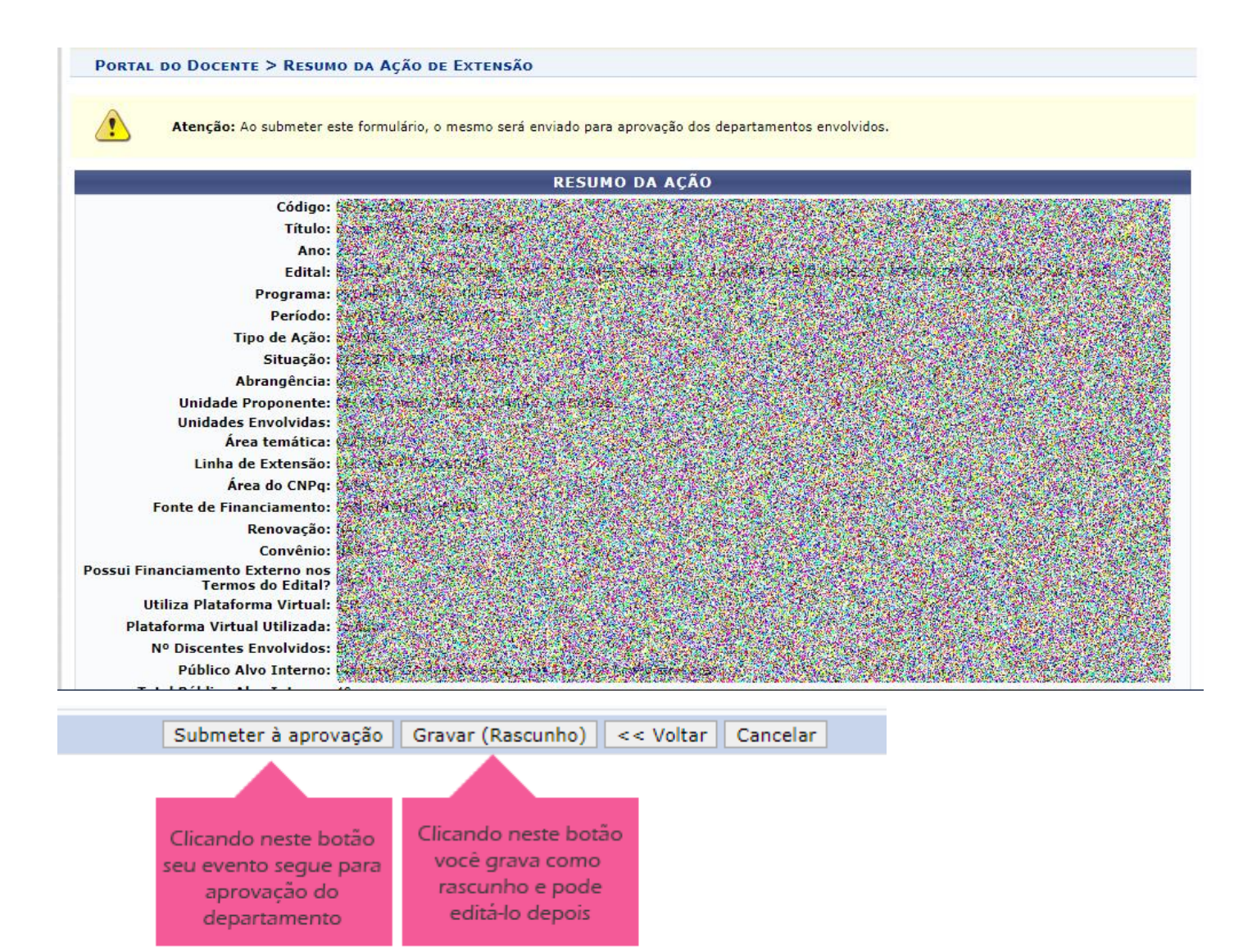

### 2. APROVAÇÃO DA ATIVIDADE PELO DEPARTAMENTO DO(A) COORDENADOR(A)

Após o término da submissão da proposta, a mesma será analisada pelos departamentos dos membros que foram indicados na atividade. A atividade passará para o status de Aprovada (Submetida no SIGAA), assim que a chefia do(a) coordenador(a) realizar no SIGAA a homologação.

### 3. EXECUTAR A AÇÃO

| Após a homologação d | lo departamento o | ou departamentos,  | o próximo passo será | 'Executar a ação' e |
|----------------------|-------------------|--------------------|----------------------|---------------------|
| para                 | isso              |                    | deve-se              | acessar:            |
| Menu Extensão → Açõ  | es de Extensão →  | Listar Minhas Açõe | es.                  |                     |

| UFS - SIGAA (bds                                      | ig/2022-04-                             | -30) - Sist         | ema In | ntegrado de Gest                                        | ão de Ativid                    | ades Acadêmi  | icas (bdsig/          | 2022-04-3 | 0) Tempo de Si                |
|-------------------------------------------------------|-----------------------------------------|---------------------|--------|---------------------------------------------------------|---------------------------------|---------------|-----------------------|-----------|-------------------------------|
|                                                       |                                         |                     |        |                                                         | Semestre at                     | al: 2021.2    | 🎯 Módulo:<br>🔫 Menu D | s t       | 🖟 Caixa Postal 🧖              |
| 😫 Ensino 🍦 Pesquisa                                   | 🤝 Extensão 🛛                            | Convênios           | 🔄 Pro  | dução Intelectual                                       | 🚳 Ambiente                      | es Virtuais 🚿 | RESUN 🎡               | Outros    |                               |
| <b>Orientações sobre</b><br>Tabela de pontuação do re | Ações de E<br>Planos de T<br>Relatórios | xtensão<br>Frabalho | •      | Listar Minhas Ag<br>Gerenciar Equip<br>Gerenciar Partic | ções<br>es Organizad<br>ipantes | loras         |                       |           | Minhas Mensagen<br>Trocar Fot |
| Escolha a                                             | aç                                      | ão                  | e      | clique                                                  | e                               | no            | botão                 |           | "Executar                     |

ação".

### ANEXO II

### ABERTURA DE INSCRIÇÕES

Após "executar a ação" o próximo passo é abrir as inscrições do evento para que a comunidade possa encontrá-lo disponível na página de cursos e eventos de extensão, no site www.sigaa.ufs.br/sigaa/public/home.jsf

Para abrir as inscrições deve-se acessar:

Extensão  $\rightarrow$  Ações de Extensão  $\rightarrow$  Inscrições On-line.

| UFS - SIGAA (bdsi          | g/2022-04-30) - Sistema      | Int | egrado de Gestão de Atividades Acadê    | mica | ıs (bdsig | /2022-04    | -30) Ter        | mpo de Si |
|----------------------------|------------------------------|-----|-----------------------------------------|------|-----------|-------------|-----------------|-----------|
|                            |                              |     | Semestre atual: 2021.2                  |      | 🍘 Módule  | DS          | 🍏 Caixa Pos     | tal       |
|                            |                              |     |                                         |      | 📲 Menu I  | Docente     | 🔗 Alterar se    | enha      |
| 😂 Ensino 🍦 Pesquisa        | 🎔 Extensão 🗋 Convênios 🗾 P   | rod | ução Intelectual 🔉 Ambientes Virtuais 🕈 | ® RE | ESUN 🎕    | Outros      |                 |           |
|                            | Ações de Extensão 🔹 🕨        |     | Listar Minhas Ações                     |      |           |             | Makes M.        |           |
| Orientações sobre          | Planos de Trabalho 🔹 🕨       |     | Gerenciar Equipes Organizadoras         |      |           |             | rinnas rie      | ensagen   |
| Tabela de pontuação do rel | Relatórios 🕨                 |     | Gerenciar Participantes                 |      |           |             | Tro             | ocar Fot  |
|                            | Certificados e Declarações 🔸 |     | Ações com Tempo de Cadastro Expirado    |      |           |             |                 |           |
|                            | Editais de Extensão          |     | Inscrições On-line                      | •    | Abrir/A   | Alterar Ins | crições On-line | e Ide     |
|                            |                              |     |                                         | _ ^  | lodds     |             |                 |           |
|                            |                              |     | Submeter proposta                       |      |           | N           | er Agenda das   | s Turma   |
| TURMAS ABERTAS             |                              |     | Solicitar reconsideração de avaliação   |      |           |             |                 |           |
| Componente Curricula       | r CR/CHD*                    |     | Consultar Ações Submetidas              |      |           |             | Sua página p    | essoal d  |
| co.outořo                  |                              |     |                                         |      |           | httn://w    | www.docente     | ufe hr/   |

### Clicar no ícone circulado em vermelho para abrir as inscrições.

| <b>i</b> ).                                                                                     | Operação realizada com suces                                                                                                    | 550.                                                                                                    |                                                                                                    |                                           |                                                                |                                                |    |
|-------------------------------------------------------------------------------------------------|----------------------------------------------------------------------------------------------------|----------------------------------------------------------------------------------------------------|----------------------------------------------------------------------------------------------------|-------------------------------------------|----------------------------------------------------------------|------------------------------------------------|----|
| -                                                                                               |                                                                                                    |                                                                                                    |                                                                                                    |                                           |                                                                | (x) fechar mensage                             | ns |
| 🙀 Ensino                                                                                        | 🅹 Pesquisa 💙 Extensão 🗾 Pr                                                                                                    | odução Intelectual 🔉 Ambientes Virtuais 🛛 🎡 🕻                                                                                                    | Dutros                                                                                                    |                                           |                                                                |                                                |    |
| PORTAL D                                                                                        | O DOCENTE > GERENCIAR PERÍO                                                                                                    | DOS DE INSCRIÇÕES                                                                                                    |                                                                                                    |                                           |                                                                |                                                |    |
| Carc<br>Abai<br>abertos.<br>A pa<br>IMP<br>compleme<br>O us<br>Pre<br>Vag<br>Ins<br>Vag<br>Para | (a) Usuário(a),<br>xo são apresentadas as ações de<br>rtir do momento em que as inscri<br>ORTANTE: Caso uma Ação posse<br>ntar listada, independente da insc<br>suário só poderá se inscrever f<br>evisão de Vagas: Previsão de Va<br>gas Abertas: Número de Vagas A<br>scritos Aprovados: Número de in<br>gas Disponíveis: Número de Vag<br>Jas Disponíveis: Número de Vag<br>Jas Disponíveis: Número de Vag | e extensão ativas <b>em execução</b> , nas quais o(a)<br>ições forem criadas, a ação estará visível na áre<br>ua Atividades Vinculadas e alguma(s) delas NÃC<br>crição da atividade a qual ela pertence.<br><b>na atividade se ele se inscrever na ação prin</b><br>Igas que foi informada no Cadastro de Curso ou<br>Abertas nas Inscrições<br>inscrições aprovadas para o curso ou evento.<br>gas ainda disponíveis. ( "Vagas Abertas" - "Inscr<br>o das quais o senhor (a) faz parte, utilize a opçã | senhor(a) é coordenador<br>ea pública do sistema par<br>) sejam principais, devem<br><b>ncipal.</b><br>Evento.<br>ições Aprovadas" ) | e cujos os<br>a que os us<br>1 ser aberta | períodos de inscriq<br>uários possam se<br>s inscrições para o | ções podem ser<br>inscrever.<br>cada Atividade |    |
|                                                                                                 | 🍣: Alterar I                                                                                                    | Número de Vagas 🛛 📮: Gerenciar Períodos                                                                                                    | de Inscrições 🛛 🚨 : Ge                                                                                                    | erenciar In                               | scritos                                                        |                                                |    |
|                                                                                                 |                                                                                                    | LISTA DOS CURSOS E EVENTOS PARA INSCR                                                                                                    | IÇÕES NA ÁREA PÚBLICA                                                                                                    |                                           |                                                                |                                                |    |
| Código                                                                                          | Título                                                                                                    |                                                                                                    | Previsão de<br>Vagas                                                                                                    | Vagas<br>Abertas                          | Inscritos<br>Aprovados Di                                      | Vagas<br>sponíveis                             |    |
| 438-2016                                                                                        | Evento teste                                                                                                    |                                                                                                    | 10                                                                                                    | 0                                         |                                                                | •                                              |    |
|                                                                                                 | Atividade teste                                                                                                    | MINI EVENTO                                                                                                    |                                                                                                    | 0                                         | 0                                                              | 0 17 1                                         | ۵. |

MINI EVENTO

0

n

0

Na sequência, clique em "abrir período de Inscrição".

Atividade principal teste

| Caro (a) Usuário (a),<br>Abaixo estão listadas as inscrições existentes para a Ação: <b>Evento teste</b>                                                                                                    |
|----------------------------------------------------------------------------------------------------|
| Por meio dessa operação é possível criar novos períodos de inscrição, alterar os dados de um período de inscrição, suspender alguma inscrição, entre outras.<br>Os usuários devem ser orientados a acessarem a área pública do sistema para realizar a inscrição.                                                                                                    |
| IMPORTANTE:                                                                                                    |
| É possível abrir mais de um período de inscrição, desde que os períodos não sejam conflitantes.                                                                                                    |
| <ul> <li>Abertas: Quantidade de inscrições que foram abertas pelo coordenador.</li> <li>Aprovadas: Quantidade de inscrições realizadas que foram aprovadas para participação no curso ou evento.</li> <li>Realizadas: Quantidade de inscrições realizadas que ainda não foram aprovadas para participação no curso ou evento. (Para aqueles cursos ou evento que exigem aprovação de automática)</li> <li>Restantes: Quantidade de vagas restantes. (Quantidade Abertas - Quantidade Aprovadas - Quantidade Realizadas)</li> <li>Restantes: Quantidade de vagas restantes. (Quantidade Abertas - Quantidade Aprovadas - Quantidade Realizadas)</li> </ul> |
|                                                                                                    |
| 💿 Abrir Período de Inscrição 🛛 🛷 : Alterar Inscrição 🛛 🧕 : Suspender Inscrição                                                                                                    |

Períodos de Inscrições ( 0 ) Não Existem Inscrições Cadatradas Cancelar

Em seguida deve-se indicar o número de vagas e o início e final do período de inscrição. No campo "instrução para a inscrição" deve-se colocar todas as informações imprescindíveis para o candidato(a) que for fazer a inscrição, por exemplo, local de realização do evento, público alvo do evento e quaisquer outras informações.

Caro (a) Usuário (a),

Esse formulário permite abrir ou editar um período de inscrição para um curso ou evento de extensão.

O método de preenchimento de vagas é automático: À medida que os participantes se inscrevem, eles automaticamente participam dos cursos ou evento. Não é necessária aprovação do coordenador.

É possível escolher um questionário para o usuário responder no momento da inscrição.

Ele também pode submeter algum arquivo. Essa opção pode ser usada para o participante enviar algum documento que comprove algum pré-requisito para fazer parte do curso ou evento. Caso o envio de arquivo não seja obrigatório, o campo ainda aparecerá para ele, mas o sistema permitirá a inscrição mesmo que ele não submeta o arquivo.

Caso a atividade possua atividades, a quantidade de vagas para ela deve contemplar no mínimo o maior número de vagas aberto de alguma das suas atividades. Haja visto que para se inscrever em uma atividade, o participante deve primeiro se inscrever na ação a qual a atividade pertence.

|                                           | Dados da Inscrição             |                       |  |
|-------------------------------------------|--------------------------------|-----------------------|--|
| Período de Inscrição para a At            | IVIDADE                        |                       |  |
| Atividade: 438-2016 - Evento test         | •                              |                       |  |
| Ano: 2016                                 | Tipo: EVENTO                   | Previsão de Vagas: 10 |  |
|                                           |                                |                       |  |
| Quantidade de Vagas: *                    |                                |                       |  |
| Período de Inscrição: *                   | até 🛛                          |                       |  |
| Cobrança de Taxa de Matrícula: 🔘 Sim      | Não                            |                       |  |
|                                           |                                |                       |  |
|                                           | B I ∐ AB€ ≣ ≣ ≣ Font size      | • 🔊 (° 🛛 🗛 • 🌺 • 📾    |  |
|                                           |                                |                       |  |
|                                           |                                |                       |  |
|                                           |                                |                       |  |
|                                           |                                |                       |  |
| Instruções para Inscrição                 |                                |                       |  |
| ?*                                        |                                |                       |  |
|                                           |                                |                       |  |
|                                           |                                |                       |  |
|                                           |                                |                       |  |
|                                           |                                |                       |  |
|                                           |                                |                       |  |
|                                           |                                |                       |  |
|                                           | R / II ARC = = = = Font size   | • 0 0 A • • 2 • 0     |  |
|                                           |                                |                       |  |
|                                           |                                |                       |  |
|                                           |                                |                       |  |
|                                           |                                |                       |  |
|                                           |                                |                       |  |
| 16 1 1 2                                  |                                |                       |  |
| Informações Gerais: 🗂                     |                                |                       |  |
|                                           |                                |                       |  |
|                                           |                                |                       |  |
|                                           |                                |                       |  |
|                                           |                                |                       |  |
|                                           |                                |                       |  |
|                                           |                                |                       |  |
| Envio de Arquivo Obrigatório: \star 🔘 Sim | Não                            |                       |  |
| Questionário: NÃO APLI                    | CAR QUESTIONÁRIO               |                       |  |
|                                           |                                |                       |  |
|                                           | Abrir Período de Inscrição Can | celar                 |  |

Este procedimento deve ser feito tanto para a atividade principal como para os mini eventos, clicando nos ícones ao lado de cada mini evento, conforme indicado na imagem abaixo:

| IMPORTANTE: Caso uma Ação possua Atividades Vinculadas e alguma(s) delas NÃO sejam principais, devem ser abertas inscrições para cada Atividade<br>mplementar listada, independente da inscrição da atividade a qual ela pertence.                                                                                                    |                                                                                                    |  |  |  |  |  |
|----------------------------------------------------------------------------------------------------|----------------------------------------------------------------------------------------------------|--|--|--|--|--|
| O usuário só poderá se inscrever na atividade se ele se inscrever na ação principal.                                                                                                    |                                                                                                    |  |  |  |  |  |
| <ul> <li>Previsão de Vagas: Previsão de Vagas que foi informada no Cadastro de Curso ou Evento.</li> <li>Vagas Abertas: Número de Vagas Abertas nas Inscrições</li> <li>Inscritos Aprovados: Número de inscrições aprovadas para o curso ou evento.</li> <li>Vagas Disponíveis: Número de Vagas ainda disponíveis. ("Vagas Abertas" - "Inscrições Aprovadas")</li> </ul> | Abrir inscrições para todas as ações<br>que fazem parte de seu evento nos<br>ícones marcados nos retângulos |  |  |  |  |  |
| Para listar todas as ações de extensão das quais o senhor (a) faz parte, utilize a opção: Listar Minhas Açõe                                                                                                    |                                                                                                    |  |  |  |  |  |

|          |                 | 💝: Alterar Número de Vagas | Corrector Periodos      | ; de Inscrições 🛛 🚨 : Ge                       | erenciar In      | scritos                |                              |    |
|----------|-----------------|----------------------------|-------------------------|------------------------------------------------|------------------|------------------------|------------------------------|----|
| Código   | Título          | LISTA DOS CUR              | sos e Eventos para insc | rições na Área Pública<br>Previsão de<br>Vagas | Vagas<br>Abertas | Inscritos<br>Aprovados | Vagas<br>Dispon <b>íveis</b> |    |
| 438-2016 | Evento teste    |                            |                         | 10 🤓                                           | 0                | 0                      | 0 🔼                          | 18 |
|          | Atividade teste |                            | MINI EVENTO             |                                                | 0                | 0                      | 0                            |    |

### ANEXO III

Depois do evento finalizado, o(a) coordenador(a) deverá indicar quais participantes poderão emitir certificado. Para isso acesse:

| Extensão | $\rightarrow$ | Ações | de | Extensão | $\rightarrow$ | Gerenciar | Participantes. |
|----------|---------------|-------|----|----------|---------------|-----------|----------------|
|----------|---------------|-------|----|----------|---------------|-----------|----------------|

| 😂 Ensino   🍐 Pesquisa                                   | 🤝 Extensão 🗋 Convênios 🚦   | Pro | odução Intelectual 🔉 🕸 Ambientes Virtuais 🔇 | 🔊 R |
|---------------------------------------------------------|----------------------------|-----|---------------------------------------------|-----|
|                                                         | Ações de Extensão          | •   | Listar Minhas Ações                         |     |
| Manual de uso da                                        | Planos de Trabalho         | •   | Gerenciar Equipes Organizadoras             |     |
| O objetivo deste manual e<br>plano de curso; Tópicos de | Relatórios                 | •   | Gerenciar Participantes                     |     |
| Lançar notas; Ferramentas                               | Certificados e Declarações | •   | Ações com Tempo de Cadastro Expirado        |     |
|                                                         | Editais de Extensão        |     | Inscrições On-line                          | •   |

A próxima tela mostra a lista de suas ações e os ícones de ação: Gerenciar participantes, listar participantes, etc, como mostrado no topo da tela. Para validar a participação e autorizar a emissão de certificado pelos participantes, cliquei no ícone

8:

| 🍮: Geren | ciar Participantes 🛛 🤇 : Listar Participantes 📝 : Exibir Lista de Preser                            | ıça 🔤 Enviar Mensag      | em para Participantes | 🔜: Listar Informações |
|----------|----------------------------------------------------------------------------------------------------|--------------------------|-----------------------|-----------------------|
|          | de contato dos Participantes 🛛 斗: Exportar Pla                                                      | nilha de Participantes p | ra o Moodle           |                       |
|          | Lista dos Cursos e                                                                                  | EVENTOS                  |                       |                       |
| Código   | Título                                                                                              | Tipo                     | Status                | Qtd                   |
| 039-2022 | A geografia em Torto Arado                                                                          | EVENTO                   | CONCLUÍDA             | 128 🤱 🔍 📝 🖼 🛄         |
|          | A peoprafia em Torto Azado                                                                          | DEBATE                   |                       | 128 🧟 🔍 📝 🖼 🥅         |
| 038-2022 | Acolhimento de Geografia de Itabaiana 2022                                                          | EVENTO                   | CONCLUÍDA             | 107 🤱 🔍 📝 🖼 🛄         |
|          | Acolhimento de Geografía de Itabaiana 2022                                                          | ENCONTRO                 |                       | 107 🚨 🔍 📝 🖼 🥅         |
| 016-2022 | Semelhanças e questões sociais em "Os fuzis" e "O homem que viros suco"                             | EVENTO                   | CONCLUÍDA             | 75 🚨 🔍 📝 🖼 🧮 其        |
|          | Semelhanças e questões sociais em "Os fuzis" e "O homem que virou suco"                             | DEBATE                   |                       | 75 🚨 🔍 📝 🖼 🧾          |
| 006-2022 | 1 Curso Plataforma Lattes 2022                                                                      | EVENTO                   | CONCLUÍDA             | 53 🚨 🔍 📝 🖼 🧾 其        |
|          | I Curso Plataforma Lattes 2022                                                                      | MINI CURSO               |                       | 53 🚨 🔍 📝 🖼 🥅          |
| 520-2021 | 20 anos do filme Lavoura Arcaica                                                                    | EVENTO                   | CONCLUÍDA             | 88 🚨 🔍 📝 🖼 🥅          |
|          | 20 anos do Nima "Lavoura arcaica"                                                                   | DEBATE                   |                       |                       |
| 096-2021 | Acolhimento de geografia 2021                                                                       | EVENTO                   | CONCLUÍDA             | 127 🚨 🔍 📝 🖼 🥅         |
|          | Acolhimento de peografia - 2021                                                                     | ENCONTRO                 |                       |                       |
| 230 2020 | Curso básico de Philcarto                                                                           | CURSO                    | CONCLUÍDA             | 17 🚨 🔍 📝 🖼 🧾 其        |
| 761 2016 | III SEMAC – SEMANA ACADÊMICO CULTURAL: EXPOSIÇÃO DE<br>EXPERIÊNCIAS DA PRÁTICA DOCENTE NA GEOGRAFIA | EVENTO                   | CONCLUÍDA             | 40 🚨 🔍 📝 🖼 🧮          |
|          | III SEMAC SEMINÁRIO. RELATO DE EXPERIÊNCIA SOBRE ESTÁGIO                                            | MINI EVENTO              |                       |                       |
| 014-2016 | 1 Colóquio de Estudos Territoriais                                                                  | EVENTO                   | CONCLUÍDA             | 179 🚨 🔍 📝 🖼 🥅 🚛       |

Na coluna "certificado" deve-se indicar "SIM" para liberação do certificado ou "NÃO" Caso o participante inscrito não tenha frequentado a atividade. Faça isso para todos os inscritos.

|                | 🕹 A        | dicionar Novo Participante 🛛 🗐 : Emitir declaração 🔒 | : Emitir certificado | 🔁: Opções  |             |   |
|----------------|------------|------------------------------------------------------|----------------------|------------|-------------|---|
|                |            | PARTICIPANTES (128)                                  |                      |            |             |   |
| CPF            | Passaporte | Nome                                                 | Participação         | Declaração | Certificado |   |
| 063.596.015-01 |            | ALÉCIA DE OLIVEIRA CARDOSO                           | PARTICIPANTE         | NÃO ✔ ↓    | SIM 🗸 🖡     | Z |
| 078 379 695 10 |            | ALEXANDRE TILVA DA PAZAŽO                            | PARTICIPANTE         | NÃO 🗸      | NÃO 🗸       | 7 |
| 100 048 055-47 |            | ALEXANDRO DOS SANTOS DE FARIAS                       | PARTICIPANTE         | NÃO 🗸      | SIM ¥       | Þ |
| 082 729 075-69 |            | ALICY DE MENDONÇA SANTOS                             | PARTICIPANTE         | NÃO 🗸      | SIM ¥       | Z |
| 574.358.325-81 |            | Almir Tuarbosa dos Sumos                             | PARTICIPANTE         | NÃO 🗸      | NÃO 🗸       | Z |
| 881,284,975.70 |            | ANA BEATRIZ DE CUNEIRA SANTOS CALADO                 | PARTICIPANTE         | NÃO 🗸      | SIM ¥       | Z |
| 005.741.955.29 |            | ANA CAROLINE DE SOUZA AZEVEDO                        | PARTICIPANTE         | NÃO 🗸      | SIM ¥       | Z |
| 009.942.725.10 |            | ANA JULIA VASCONCELOS MENEZES DE ALMEIDA             | PARTICIPANTE         | NÃO 🗸      | NÃO 🗸       | Z |
| 074.935.005.21 |            | ANUARDE DO ESPIRITO SANTO                            | PARTICIPANTE         | NÃO 🗸      | SIM ¥       | 7 |

Na sequência você deve fazer o relatório final da ação. Acesse:

Extensão  $\rightarrow$  Ações de Extensão  $\rightarrow$  Relatórios  $\rightarrow$  Relatórios de Ações de Extensão.

| 😂 Ensino   🎍 Pesquisa | * | Extensão 🗋 Convênios      |   | Pr | odução Intelectual 🔉 Ambientes Virtuais 🕈 |
|-----------------------|---|---------------------------|---|----|-------------------------------------------|
| PORTAL DO DOCENT      |   | Ações de Extensão         |   | •  | tes > Lista de Participantes              |
|                       |   | Planos de Trabalho        |   | Þ  |                                           |
| Care(a) Coordona      |   | Relatórios                |   | •  | Relatórios de Discentes de Extensão       |
| Abaixo são aprese     |   | Certificados e Declaraçõe | s | •  | Relatórios de Ações de Extensão           |
| Participantes com     |   | Editais de Extensão       | - |    | idos com o ícone: 🗱                       |

Na próxima tela, clique no ícone 🖺 Cadastrar Relatório Final ao lado da ação.

Portal do Docente > Submissão do Relatórios de Ações de Extensão

Atenção: Caro coordenador, caso o relatório tenha sido "Aprovado com Recomendação" ou "Reprovado" pelo Departamento, o mesmo deve ser editado e reenviado, para que o Departamento reavalie. Caso tenha sido pela Pró-Reitoria de Extensão, deve ser editado e reenviado, para que o Departamento e a Pró-Reitoria de Extensão reavaliem.

|                                                             | 🖺 Cadastrar Relatório Final |                 | 📝 Editar/Enviar Relatório 🛛 💂                                     | Remover Relatório | 🗟 Ver Relatório                                                               |   |
|-------------------------------------------------------------|-----------------------------|-----------------|-------------------------------------------------------------------|-------------------|-------------------------------------------------------------------------------|---|
| Lista de relatórios de ações coordenadas pelo usuário atual |                             |                 |                                                                   |                   |                                                                               |   |
| Tipo Relatório                                              | Data de Envio               | Validado Depto. | Justificativa Depto.                                              | Validado PROEx    | Justificativa Proex                                                           |   |
| EV006-2022 - I Curso Plataforma Lattes 2022                 |                             |                 |                                                                   |                   |                                                                               |   |
| RELATÓRIO FINAL                                             | 26/01/2022                  | APROVADO        | A ação foi de extrema relevânci<br>para a formação dos discentes. | a APROVADO        | Considerando a aprovação pelo<br>departamento, emitimos parecer<br>favorável. | Q |

Depois do relatório preenchido pelo(a) coordenador(a), o relatório segue para homologação do departamento.

### APROVAÇÃO DO RELATÓRIO PELA PROEX

Na sequência o mesmo segue para aprovação da Proex. É importante observar que a Proex só fará a avaliação do relatório depois que a coordenação do departamento homologar. Não cabe a Proex entrar em contato com a coordenação departamental para solicitar avaliação de relatório de coordenador(a).

## CERTIFICADOS DOS PARTICIPANTES

Depois desses processos o evento passa para o status "concluído" e os(as) discentes podem acessar os certificados no Portal de Cursos e Eventos com seus respectivos logins e senhas.